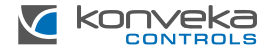

# КОМНАТНЫЙ ТЕРМОСТАТ КОNVEKA TW24

# ИНСТРУКЦИЯ ПО УСТАНОВКЕ И ПОЛЬЗОВАНИЮ

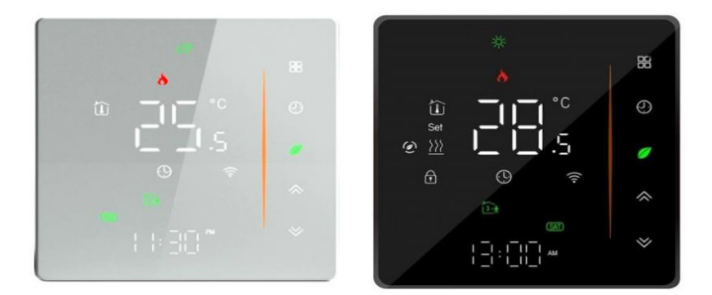

# ОПИСАНИЕ ПРОДУКТА

Konveka TW24 регулирует обогрев или охлаждение одного помещения. Это позволяет установить определенный уровень температуры в помещении и создать еженедельный температурный график, обеспечивая больший комфорт и значительную экономию электроэнергии.

Он может управлять:

 конвекторами, фанкойлами или другими отопительно-охлаждающими устройствами с вентиляторами, регулировка скорости которых 0–10 Вт,

 - отопительно-охлаждающими устройствами или коллекторами с приводами 24 Вт постоянного тока.

Термостат управляется с его экрана или с помощью мобильных приложений: «Smart Life» или «Tuya Smart».

| Питание                                  | 95 ~240 VAC, 50~60Hz                                           |
|------------------------------------------|----------------------------------------------------------------|
| Максимальная мощность                    | для вентилятора 5А, индукции 3А<br>для клапана 3А, индукция 1А |
| Датчик температуры                       | NTC3950, 10K                                                   |
| Точность измерения температуры           | ±0,5°C                                                         |
| Потребляемая мощность                    | <1,5W                                                          |
| Диапазон настройки температуры           | 5 - 35°C                                                       |
| Температура при эксплуатации             | 0 - 45°C                                                       |
| Влажность при эксплуатации и<br>хранении | 5 — 95% относительной влажности (без<br>конденсации)           |
| Температура хранения                     | -10 до 45°С                                                    |

# ТЕХНИЧЕСКИЕ ХАРАКТЕРИСТИКИ

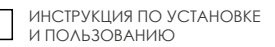

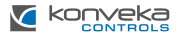

| Материал корпуса | PC + ABS (огнестойкий)     |
|------------------|----------------------------|
| Класс защиты     | IP20                       |
| Кнопки           | Емкостные сенсорные кнопки |
| Размеры          | 88 x 88 x 41,8 mm          |

### СТАНДАРТНАЯ КОМПЛЕКТАЦИЯ

| Комнатный термостат      | 1 шт. |
|--------------------------|-------|
| Датчик температуры пола  | 1 шт. |
| Крепежные винты          | 2 шт. |
| Руководство пользователя | 1 шт. |

### РАЗМЕРЫ

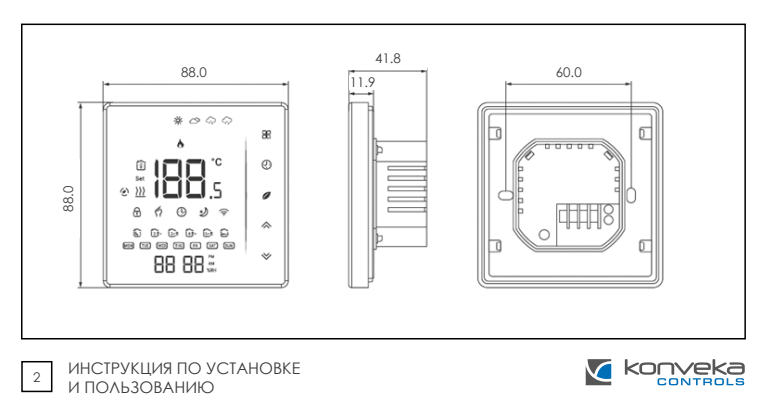

# монтаж

Термостат устанавливается в стандартную круглую монтажную коробку диаметром 60 мм или в квадратную 86х86 мм. Подключение должно выполняться только с экранированными кабелями.

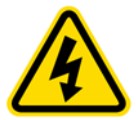

Монтаж термостата можно производить только отключив питание! Прикосновение к силовым кабелям под напряжением может привести к серьезной травме или даже смерти! Все монтажные и электромонтажные работы должен выполнять профессиональный электрик!

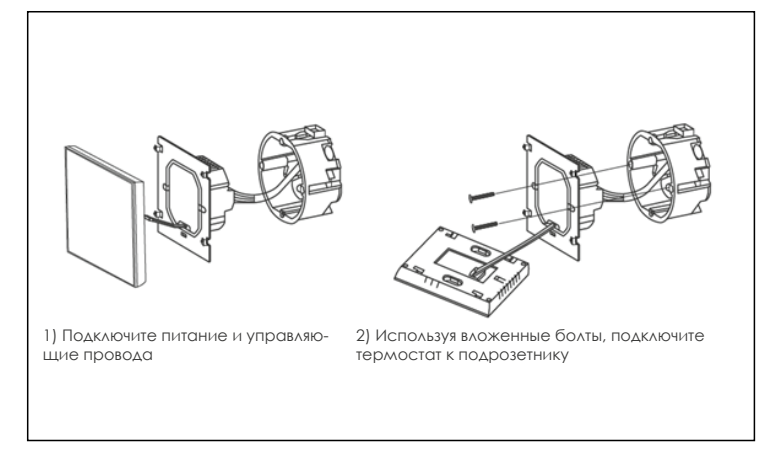

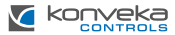

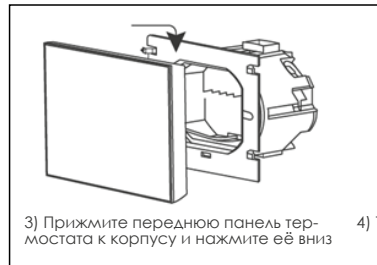

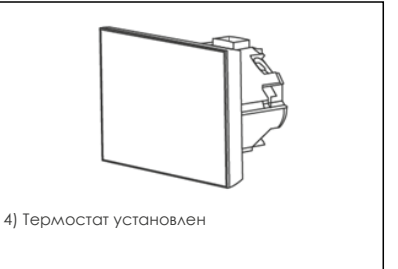

# ЭЛЕКТРИЧЕСКИЕ ПОДКЛЮЧЕНИЯ

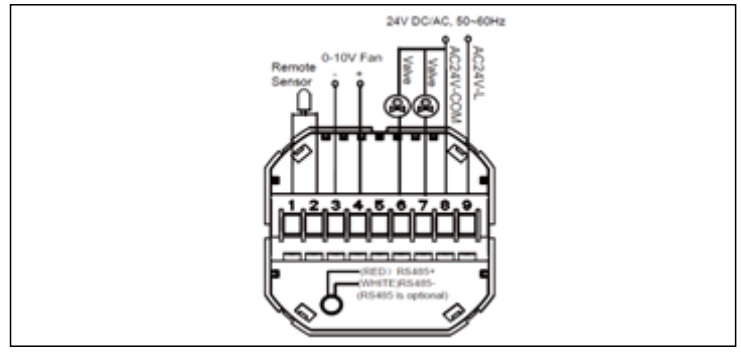

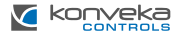

# УПРАВЛЕНИЕ ТЕРМОСТАТОМ

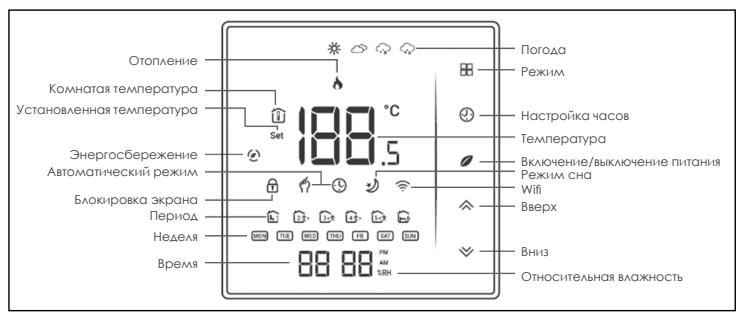

1. Включение /выключение. Нажмите 🖉 , чтобы включить или выключить термостат.

#### 2. Настройка режимов ручного или программирования

Нажмите и удерживайте 
В, пока индикатор 
Ф не начнет мигать. Нажмите

∧, чтобы выбрать ручной режим, или нажмите 
V, чтобы выбрать программирование.

#### 3. Настройка температуры

В ручном режиме, т. е. когда на дисплее горит символ 🧖, установите температуру, нажимая 🗇 🗸 .

#### 4. Выбор системного режима

Нажмите **Ш**, чтобы выбрать режим системы: ОТОПЛЕНИЕ, ОХЛАЖДЕНИЕ или ВЕНТИЛЯЦИЯ. В режиме ВЕНТИЛЯЦИЯ клапан будет закрыт, но вентилятор будет работать.

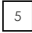

ИНСТРУКЦИЯ ПО УСТАНОВКЕ И ПОЛЬЗОВАНИЮ

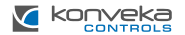

### 5. Настройка скорости вращения вентилятора

Нажмите 🇞, чтобы выбрать скорость вращения вентилятора AUTO, HIGH, MED, LOW.

## 6. Настройка часов

Нажмите и удерживайте **В**, пока индикатор (<sup>6</sup>) не начнет мигать. При нажатии **В** выберите, что будет устанавливаться: минуты, часы или день недели. Кнопками **№** установите необходимое значение. Через 3 секунды настройка сохранится автоматически.

### 7. Блокировка термостата

Нажмите 🕅 и удерживайте в течение 5 секунд, чтобы заблокировать / разблокировать термостат. В настройках функции № 3 можно установить полную или частичную блокировку.

### 8. Установка недельной программы

На день можно установить шесть периодов отопления или охлаждения: три периода «Комфорт» — 1, 3 и 5 (когда помещение используется), и три периода «Эконом» — 2, 4 и 6 (когда помещение пустует). Для каждого из этих шести периодов можно установить время и температуру. График задается или корректируется только в программном режиме.

Нажмите В, чтобы выбрать режим программирования. Нажмите В четыре раза, пока не появятся настройки графика рабочих дней недели (вверху экрана появится 1 2 3 4 5). С помощью кнопок 🗡 установите время первого (Комфортного) периода. Затем нажмите В и снова используя стрелки становите температуру первого периода. Повторите этот процесс для всех периодов. Нажмите В еще раз, чтобы перейти к настройке расписания выходных дней (вверху экрана появится цифры 6 и 7). Повторите описанный выше процесс, чтобы запрограммировать график выходных. Нажмите В еще раз, чтобы подтвердить настройки и выйти.

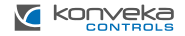

# Установленный график

| Период   | <b>День недели</b><br>(1 2 3 4 5) |       | Суббота<br>(6) |       | Воскресенье<br>(7) |       |
|----------|-----------------------------------|-------|----------------|-------|--------------------|-------|
|          | Время                             | Темп. | Время          | Темп. | Время              | Темп. |
| Период 1 | 06:00                             | 20°C  | 06:00          | 20°C  | 06:00              | 20°C  |
| Период 2 | 08:00                             | 15°C  | 08:00          | 20°C  | 08:00              | 20°C  |
| Период 3 | 11:30                             | 15°C  | 11:30          | 20°C  | 11:30              | 20°C  |
| Период 4 | 13:30                             | 15°C  | 13:30          | 20°C  | 13:30              | 20°C  |
| Период 5 | 17:00                             | 22°C  | 17:00          | 20°C  | 17:00              | 20°C  |
| Период 6 | 22:00                             | 15°C  | 22:00          | 15°C  | 22:00              | 15°C  |

#### 9. Выбор функций

Когда термостат выключен, вместе нажмите **Ш** и **%** и удерживайте 5 секунд, чтобы войти в настройки функции. Затем нажмите **Ш**, чтобы выбрать нужную функцию. При включении питания все настройки будут подтверждены автоматически.

| Код | Функция                            | Настройки и опции                                                                                                    | Завод-<br>ские<br>уста-<br>новки |
|-----|------------------------------------|----------------------------------------------------------------------------------------------------|----------------------------------|
| 1   | Калибровка температуры             | -9 до 9 °С для внутреннего датчика                                                                                                    | -3                               |
| 2   | Управление вентилятором            | 00: Когда комнатная темп, достигнет заданной, вентилятор<br>выключится<br>01: Когда комнатная темп, достигнет заданной, вентилятор<br>будет работать на минимальной скорости | 00                               |
| 3   | Блокировка экрана                  | 00: Заблокированы все, кроме кнопки питания<br>01: Все кнопки заблокированы                                                                                                  | 01                               |
| 4   | Системный режим                    | 00: Охлаждение / Вентиляция<br>01: Охлаждение / Отопление / Вентиляция                                                                                                    | 01                               |
| 5   | Минимальный предел<br>температуры  | 5 ao 15°C                                                                                                    | 5                                |
| 6   | Максимальный предел<br>температуры | 15 do 45°C                                                                                                    | 35                               |

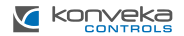

| 7  | 12/24 часа                                              | 00: 12h<br>01: 24h                                                                                                    |                                                                                                    | 01 |
|----|---------------------------------------------------------|----------------------------------------------------------------------------------------------------|----------------------------------------------------------------------------------------------------|----|
| 8  | Режимы экрана                                           | 00: Отобр<br>ленная те<br>01: Отобр                                                                                                    | 00: Отображается температура в помещении и установ-<br>ленная температура<br>D1: Отображается только установленная температура |    |
| 9  | Экономичный режим                                       | 00: Включ<br>01: Отклю                                                                                                    | риен<br>Сучен                                                                                                    | 00 |
| 10 | Энергосберегающая<br>температура в режиме<br>отопления  | 10 do 30º                                                                                                    | с                                                                                                    | 20 |
| 11 | Энергосберегающая<br>температура в режиме<br>охлаждения | 10 do 30º                                                                                                    | с                                                                                                    | 26 |
| 12 | Яркость экрана днем                                     | 0-8                                                                                                    | Если установлено значение 0: экран загорится на                                                                                | 6  |
| 13 | Яркость экрана ночью                                    | 0-8                                                                                                    | экран выключится сразу                                                                                                    | 3  |
| 14 | Напряжение вентилятора на<br>минимальной скорости       | 0–10 Вт                                                                                                    |                                                                                                    | 2  |
| 15 | Напряжение вентилятора на средней скорости              | 0—10 Вт                                                                                                    | 0–10 Вт                                                                                                    |    |
| 16 | Напряжение вентилятора на<br>максимальной скорости      | 0–10 Вт                                                                                                    |                                                                                                    | 10 |
| 17 | Режим охлаждения                                        | Когда термостат подключен к внешнему датчику,<br>установите код 22 на 0. Вентилятор запускоется в<br>зависимости от разницы между температурой,<br>установленной датчиком, и температурой в по-<br>ищении.<br>0-6 Режим охлаждения: Если температури рубы<br>ниже или выша заданной температуры менее чем<br>на 3°С, вентилятор не будет работать.<br>Если температура трубы более чем на 3°С ниже<br>заданной температуры, вентилятор начнет вра-<br>циаться. |                                                                                                    | 3  |
| 18 | Режим отопления                                         | <ul> <li>Режим отоления: Если температура трубы ниже<br/>или выше заданной температуры менее чем на<br/>3°С, вентилятор не будет работать.<br/>Если температура трубы более чем на 3°С выше<br/>заданной температуры, вентилятор начнет вра-<br/>цаться.</li> <li>Эта настройка гарантирует, что вентилятор будет<br/>работать толко при значительной разнице темпе-<br/>ратур, что помогает предотвратить работу венти-</li> </ul>                            |                                                                                                    | 3  |

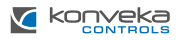

| 19 | Modbus IP адрес                                           | 1-225                                                                                                    |                                                                                                    | 1   |
|----|-----------------------------------------------------------|----------------------------------------------------------------------------------------------------|----------------------------------------------------------------------------------------------------|-----|
| 20 | Скорость                                                  | 1: 9600<br>2: 19200<br>3: 38400<br>4: 57600<br>5: 11 5200                                                             |                                                                                                    | 1   |
| 21 | 2-трубный или 4-трубный                                   | 0: 4-труб<br>1: 2-труб                                                                                                | 0: 4-трубный<br>1: 2-трубный                                                                                                    |     |
| 22 | Функции внешнего датчика                                  | 00: Ограничивает работу вентилятора в соответствии с<br>настройками кодов 17–18<br>01: Измеряет комнатную температуру |                                                                                                    | 1   |
| 23 | Задержка запуска<br>вентилятора в режиме<br>охлаждения    | 0-120                                                                                                    | В режиме охлаждения при включении устройства<br>вентилятор запускается с задержкой по времени.<br>Время задержки = значение x 5 сек.  | 0   |
| 24 | Задержка выключения<br>вентилятора в режиме<br>охлаждения | 0-120                                                                                                    | В режиме охлаждения при выключении<br>устройства вентилятор выключается с задержкой<br>по времени. Время задержки = значение x 5 сек. | 120 |
| 25 | Задержка запуска<br>вентилятора в режиме<br>отопления     | 0-120                                                                                                    | В режиме отопления при включении устройства<br>вентилятор запускается с задержкой по времени.<br>Время задержки = значение x 5 сек.   | 12  |
| 26 | Задержка выключения<br>вентилятора в режиме<br>отопления  | 0-120                                                                                                    | В режиме отопления при выключении устройства<br>вентилятор выключается с задержкой по времени.<br>Время задержки = значение x 5 сек.  | 24  |
| 27 | Версия                                                    |                                                                                                    |                                                                                                    | U7  |

## ПОДКЛЮЧЕНИЕ К WI-FI

При первом использовании Wi-Fi необходимо настроить сигнал и настройки Wi-Fi через смартфон или планшет. Это позволит вам выполнить со-

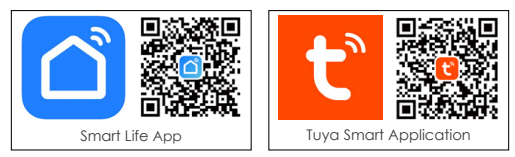

пряжение ваших устройств. Найдите приложение "Smart Life App" или "Tuya Smart App" в Apple Store или Google Play.

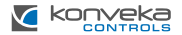

# Откройте приложение

| 16:51 |   |       |                     |                  | 4.5 | 4.00% |
|-------|---|-------|---------------------|------------------|-----|-------|
| ×     |   |       |                     |                  | ٩   | •     |
|       | [ | N     | o devic<br>6d Devic | **               | ]   |       |
| C.    |   | Scene |                     | <b>S</b><br>Inat |     | © 12  |
|       | ш |       | 0                   |                  | <   |       |

 1705
 4 € d Tree

 C
 Add Device
 Image: Device device device

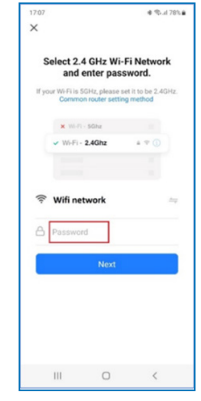

Выберите "Add Device"

В левом меню выберите "Small Home Appliances". В правом меню выберите "Thermostat (Wi-Fi)" Выберите Wi-Fi, введите пароль и нажмите "Next". Если ваша сеть работает на частоте 5 ГГц, вам нужно переключиться на 2,4 ГГц. Если вы не знаете, как это сделать, обратитесь к вашему провайдеру интернет-услуг

Выключите термостат, нажмите 🂛 и удерживайте до появления мигающего символа 🛜.

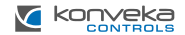

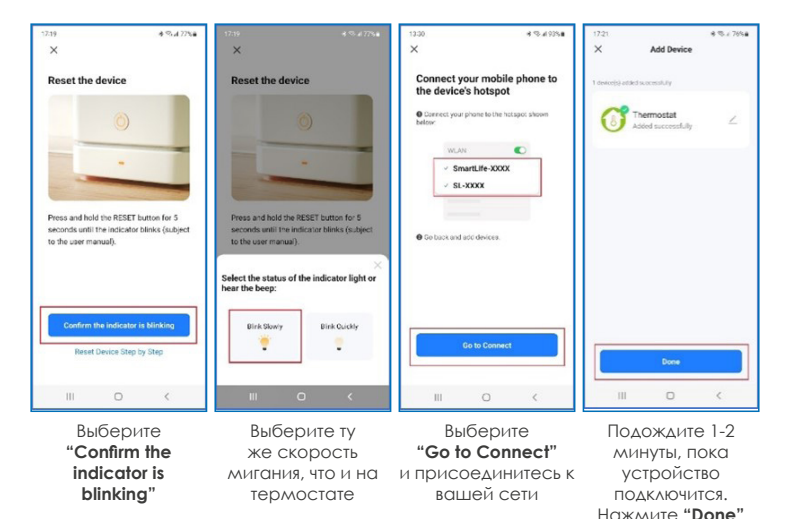

## ГАРАНТИЯ

Комнатный термостат поставляется с 24-месячной гарантией. Если он выйдет из строя в течение гарантийного периода или после его окончания, или если у вас возникнут какие-либо вопросы, пожалуйста, свяжитесь с нами:

| Номер телефона | Электронная почта  |
|----------------|--------------------|
| +370 677 06303 | sales@konveka.lt   |
| +370 600 05968 | donatas@konveka.lt |